## PASAR de IDE a AHCI

En esta entrada del registro:

HKEY\_LOCAL\_MACHINESystemCurrentControlSetServicesmsahci

Cambia el valor «Start» de la siguiente entrada del registro por «0» sin las comillas:

Reinicia, activa AHCI en el BIOS y al iniciar el sistema te pedirá los drivers o los instalará automáticamente.

## PASAR de AHCI a IDE

En esta entrada del registro:

HKEY\_LOCAL\_MACHINESystemCurrentControlSetServicesPciide

Cambia el valor «Start» de la siguiente entrada del registro por «0» sin las comillas.

Reinicia, activa IDE en el BIOS y al iniciar el sistema te pedirá los drivers o los instalará automáticamente.

ACTIVAR RAID

En las dos siguientes entradas del registro:

HKEY\_LOCAL\_MACHINESystemCurrentControlSetServicesiaStorV HKEY\_LOCAL\_MACHINESystemCurrentControlSetServicesiaStor

Cambia el valor «Start» a «0» (sin las comillas)

Reinicia, activa RAID en el BIOS y al iniciar el sistema te pedirá los drivers o los instalará automáticamente.

## DESACTIVAR LA TECLA WINKEY

En esta entrada del registro:

HKEY\_CURRENT\_USERSoftwareMicrosoftWindowsCurrentVersionPoliciesExplorer

modificar:

DWORD "NoWinkeys" (sin comillas) por el valor 1.

NOTA: Si el valor es 0 la tecla WinKey queda activada.

## MOSTRAR LA CUENTA ADMINISTRADOR EN LA PANTALLA DE BIENVENIDA

En la siguiente entrada del registro:

 ${\tt HKEY\_LOCAL\_MACHINESOFTWARE MicrosoftWindows \ {\tt NTCurrentVersionWinlogonSpecialAccountsUserList}$ 

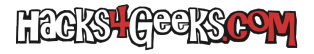

Creamos un Nuevo valor DWORD (si este no existe) llamado Administrador y le asignamos el valor 1 en formato decimal y reiniciamos el sistema.